# Содержание

| Содержание2           |
|-----------------------|
| Введение6             |
| Условные обозначения6 |
| Сокращения6           |
| Основные разделы6     |
| Настройки7            |
| Металлоконструкции7   |
| Профили               |
| Пластины              |
| Материалы             |
| Спецификация8         |
| Менеджер проекта9     |
| Панель инструментов10 |
| Дерево проектов10     |
| Панель свойств10      |
| Сборки11              |
| Виды11                |
| Вставка сборки12      |
| Профили               |

| Редактор спецификаций        | 13 |
|------------------------------|----|
| Интерфейс                    | 13 |
| Схема                        | 14 |
| Колонны и балки              | 14 |
| Колонны                      | 14 |
| Балки                        | 14 |
| Диалог редактирования        | 15 |
| Контекстное меню             | 20 |
| Ручки                        | 21 |
| Пластина                     | 21 |
| Порядок действий             | 21 |
| Диалог редактирования        | 22 |
| Контекстное меню             | 26 |
| Ручки                        | 26 |
| Узлы                         | 27 |
| Узел                         | 27 |
| Порядок действий             | 27 |
| Произвольная обрезка контура |    |
| Подрезка с указанием контура |    |
| Подрезка в режиме "Контур"   |    |

| Подрезка в режиме "Прямоугольник по двум точкам" |
|--------------------------------------------------|
| Подрезка в режиме "Прямоугольник по трем точкам" |
| Подрезка в режиме "Отверстие"                    |
| Удалить контур обрезки 37                        |
| Порядок действий                                 |
| Неразъемные соединения                           |
| Порядок действий                                 |
| Диалог редактирования 38                         |
| Свойства41                                       |
| Ручки41                                          |
| Сварной шов 43                                   |
| Порядок действий43                               |
| Диалог редактирования 44                         |
| Свойства44                                       |
| Ручки                                            |
| Сварной катет                                    |
| Порядок действий46                               |
| Ручки                                            |
| Режим перекрытия47                               |
| Порядок действий                                 |

|   | Переместить вверх               | . 50 |
|---|---------------------------------|------|
|   | Порядок действий                | . 51 |
|   | Переместить вниз                | . 52 |
|   | Порядок действий                | . 52 |
| С | пецификации                     | . 54 |
|   | Порядок действий                | . 54 |
|   | КМ Спецификации                 | . 55 |
|   | КМ. Ведомость элементов         | . 55 |
|   | Порядок действий                | . 55 |
|   | Вывод отчета                    | . 56 |
|   | КМ. Спецификация металлопроката | . 56 |
|   | Порядок действий                | . 56 |
|   | Вывод отчета                    | . 57 |
|   | КМ. Спецификация элементов      | . 59 |
|   | Порядок действий                | . 59 |
|   | Вывод отчета                    | .60  |

## Введение

Данное руководство описывает работу в СПДС Металлоконструкции 2021

#### Условные обозначения

Важно! Информация о действиях, которые могут привести к трудностям в работе

Примечание: Полезная информация по излагаемой теме

Пример: Ссылка на внутреннюю страницу руководства или файл

Ссылка: Ссылка на ресурс в сети интернет

Видеоинструкция: Ссылка на видеоинструкцию

#### Сокращения

*ЛКМ* - левая кнопка мыши. *ПКМ* - правая кнопка мыши.

#### Основные разделы

Порядок действий - в разделе описывается порядок действий пользователя для построения описываемого объекта.

*Диалог редактирования* - в разделе описываются команды и параметры диалога редактирования объекта. Как правило диалог редактирования вызывается двойным нажатием ЛКМ на объекте.

Свойства - в разделе описываются параметры на функциональной панели "Свойства", относящиемя непосредственно к описываемому объекту.

*Ручки* - в разделе описываются интеллектуальные ручки оформления описываемого объекта. Ручки появляются при выборе объекта на чертеже.

Особенности работы - в разделе описываются особые приемы работы с вызванной командой.

# Настройки

# Металлоконструкции

**Клавное меню:** Металлоконструкции - Пастройки.

**В***Лента:* Металлоконструкции - Справка - Понастройки.

**ШКомандная строка:** SPPARAMS. После вызова команды открывается диалоговое окно настроек оформления. На закладке "Металлоконструкции" собраны основные настройки СПДС Металлоконструкции 2021.

| имволы Формы 3D Металлоконструкции Конст | трукции железобетонные |
|------------------------------------------|------------------------|
| ОС Профили                               |                        |
| Слой                                     | ПРОФИЛИ                |
| —Цвет                                    | По объекту             |
| Толщина линии                            | По объекту             |
| Пластины                                 |                        |
| — Слой                                   | ПЛАСТИНЫ               |
| —Цвет                                    | По объекту             |
| Толщина линии                            | По объекту             |
| 🗊 Материалы                              |                        |
| Стандарт для материалов                  | FOCT 27772-2015        |
| 🞚 Спецификация                           |                        |
| Количество знаков после запятой          | 0.0                    |
|                                          |                        |
|                                          |                        |
|                                          |                        |
|                                          |                        |
|                                          |                        |
|                                          |                        |
| 56                                       |                        |

- <u>Пластины</u>
- **В** <u>Материалы</u>

• П<u>Спецификация</u>

## Профили

| юя. |
|-----|
|     |
|     |
|     |
|     |
|     |
| [   |

#### Пластины

| - | Пластины      |            |
|---|---------------|------------|
|   | —Слой         | ПЛАСТИНЫ   |
|   | —Цвет         | По объекту |
|   | Толщина линии | По объекту |
| ~ | ~             |            |

#### Слой

Выбор слоя, на котором будут располагаться пластины. При нажатии на троеточие, откроется диалог *"Таблица слоев"*, где можно настроить параметры слоя. *Цвет* 

# Цвет линий пластины.

*Толщина линий* Толщина линий пластины.

#### Материалы

🖻 📆 Материалы

Стандарт для материалов

Настройка материалов профилей.

Стандарт для материалов

Выбор стандарта для материалов профилей.

#### Спецификация

#### 🗉 📱 Спецификация

Количество знаков после запятой

Настройки спецификации

Количество знаков после запятой

Настройка точности значений в спецификации.

FOCT 27772-2015

0.0

# Менеджер проекта

отрети и странальная панель: Менеджер проекта.

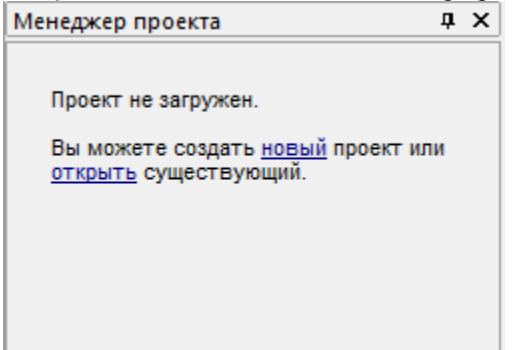

Менеджер проекта предназначен для управления проектами разделов АС, КЖ и КМ. Для работы с менеджером проекта необходимо создать новый проект или открыть существующий.

| 🐮 🗗   🗙 🛰 🗋 💼   🖹 🛄                                                                                                    |                                  |        |          |      |
|----------------------------------------------------------------------------------------------------|----------------------------------|--------|----------|------|
| Наименование                                                                                                    | Обозначение                      | Кол-во | Материал | Приг |
| 🔝 Проект раздела АС                                                                                                    |                                  |        |          |      |
| 🔢 Проект раздела КЖ                                                                                                    |                                  |        |          |      |
| Проект раздела КМ                                                                                                    |                                  |        |          |      |
| > 📩 Сборка 🛛 (                                                                                                    | 00.00                            | 1      |          |      |
|                                                                                                    |                                  |        |          |      |
|                                                                                                    |                                  |        |          |      |
| 4                                                                                                    |                                  |        |          | a.   |
| <ul> <li>Спецификация</li> </ul>                                                                                                |                                  |        |          | -    |
| Спецификация Наименование                                                                                                    | Сборка                           |        |          | -    |
| <ul> <li>Спецификация</li> <li>Наименование</li> <li>Обозначение</li> </ul>                                                     | Сборка<br>00.00                  |        |          | -    |
| <ul> <li>Спецификация</li> <li>Наименование</li> <li>Обозначение</li> <li>Масса, кг</li> </ul>                                  | Сборка<br>00.00<br>990           |        |          | -    |
| Количество                                                                                                    | Сборка<br>00.00<br>990<br>1      |        |          | -    |
| Спецификация Наименование Обозначение Масса, кг Количество Включать в спецификацию                                              | Сборка<br>00.00<br>990<br>1<br>Г |        |          | -    |
| Спецификация<br>Наименование<br>Обозначение<br>Масса, кг<br>Количество<br>Включать в спецификацию<br>Показывать префикс пластин | Сборка<br>00.00<br>990<br>1<br>Г |        |          | -    |

Менеджер проекта состоит из: Панель инструментов, Дерево проектов, Панель свойств.

#### Панель инструментов

#### 🕙 🗗 | 🗙 🛰 🗋 💼 | 🕑 🏢

Создать - Команда позволяет создать объекты: НСборку, Схематичный 2D вид и Профиль. Вид - Для выбранной сборки команда добавляет новый вид. Аналогично команде "Создать" при выборе пункта "Схематичный 2D вид".

Худалить - Команда удаляет выбранный объект из дерева проекта.

Звырезать - Команда вырезает объект одной сборки для последующей вставки в другую сборку.

*Копировать* - Команда копирует объект одной сборки для последующей вставки в другую сборку. При копировании вида в другую сборку, копируется и геометрия вида, которой необходимо указать место вставки.

Вставить - Команда вставляет ранее вырезанный или скопированный объект. Для вставки необходимо выбрать сборку и вызвать команду.

Редактировать - Команда вызывает диалоговое окно редактирования профиля.

Ш Редактор спецификаций - Команда открывает диалоговое окно редактора спецификаций.

#### Дерево проектов

|        |    | Наименование      | Обозначение | Кол-во | Материал | Примечание |
|--------|----|-------------------|-------------|--------|----------|------------|
| >      | Øa | Проект раздела АС |             |        |          |            |
| >      | Øa | Проект раздела КЖ |             |        |          |            |
| $\sim$ | Øa | Проект раздела КМ |             |        |          |            |
|        |    | 🛉 Сборка          | 00.00       | 1      |          |            |
|        |    |                   |             |        |          |            |

В корне дерева проектов (нулевой уровень) находятся 3 раздела: "Проект раздела АС", "Проект раздела КЖ" и "Проект раздела КМ". Их нельзя удалить или скопировать.

На следующем уровне находятся сборки проекта, которые в свою очередь могут содержать подсборки. Сборки могут содержать "Профили" и "Виды". Виды сгруппированы отдельно от профилей.

Активная сборка помечается звездочкой.

Контекстное меню объектов, дерева проектов, содержит команды панели инструментов.

#### Панель свойств

На панели свойств редактируются параметры выбранных объектов в дереве проектов.

| 4            | A A                        |        |  |  |  |
|--------------|----------------------------|--------|--|--|--|
| Спецификация |                            |        |  |  |  |
|              | Наименование               | Сборка |  |  |  |
|              | Обозначение                | 00.00  |  |  |  |
|              | Масса, кг                  | 990    |  |  |  |
|              | Количество                 | 1      |  |  |  |
|              | Включать в спецификацию    |        |  |  |  |
|              | Показывать префикс пластин |        |  |  |  |
|              | Показывать номер позиции   |        |  |  |  |
|              |                            |        |  |  |  |

# Сборки

#### Создание

Для создания новой сборки необходимо:

- 1. Выберите проект или сборку ( если необходимо создать подсборку ).
- 2. Вызовите команду Создать.
- 3. Выберите пункт 👫 "Сборка".
- 4. Новая сборка (подсборка) будет создана.

#### Контекстное меню

Помимо страндартных команд сборки имееют дополнительные:

- У Активировать Команда делает сборку активной.
- Ш Спецификации Содержит список доступных для вставки спецификаций.

#### Виды

#### Создание

Для добавления нового схематичного 2D вида необходимо:

- 1. Выберите необходимую сборку в дереве проектов.
- 2. Вызовите команду Создать.
- 3. Выберите пункт "Схематичный 2D вид".
- 4. Укажите точку размещения вида на чертеже.
- 5. Новый вид будет добавлен к сборке в раздел "Виды".

#### Контекстное меню

Помимо страндартных команд виды имееют дополнительные:

• Создать вставку сборки - Данный вид вставляется блоком в другой вид, создается объект "Вставка сборки".

#### Ручки

Рамка вида на чертеже имеет ручки:

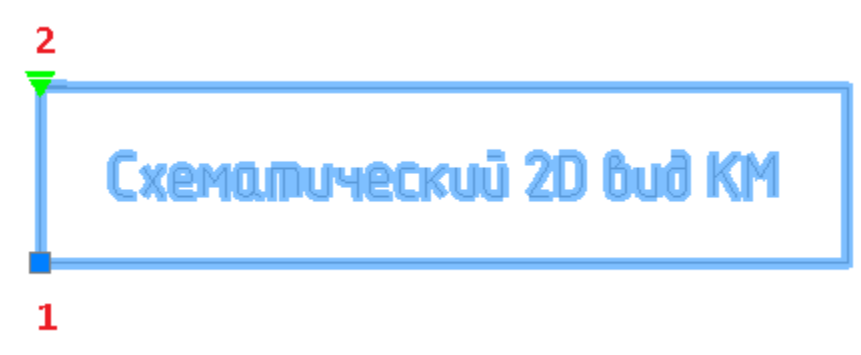

1. Ручка перемещения - позволяет перемещать вид со всем содержимым.

2. Ручка блокировки перемещения - устанавливает блокировку на перемещение вида. Красный - запрещено перемещать, зеленый - разрешено.

# Вставка сборки

Создание

- 1. Выберите вид с которого будет создаваться вставка сборки.
- 2. Вызовите команду контекстного меню "Создать вставку сборки".
- **3.** Наведитесь на вид, в который вы хотите сделать вставку. Вид должен принадлежать другой сборке. Наведенный вид подсвечивается зеленой рамкой.
- 4. Укажите местоположение.
- 5. Вставка сборки будет создана

Контекстное меню

Помимо страндартных команд профили имееют дополнительные:

- Ш Спецификации Содержит список доступных для вставки спецификаций.
- Показать эл-ты в спецификации Команда позволяет указать элементы профиля на чертеже, которые будут добавлены в спецификацию. Доступны команды контекстного меню: ВКЛючить все, ВЫКлючить все, ИНВентировать все.

# Профили

#### Создание

Для добавления нового профиля необходимо:

- 1. Выберите проект или сборку.
- 2. Вызовите команду Создать.
- 3. Выберите пункт "Профиль".
- 4. Выберите из списка тип создаваемого профиля. Откроется соответствующее окно редактирования профиля.
- 5. Укажите необходимые параметры и подтвердите изменения на кнопку "ОК".
- 6. Новый профиль будет создан в менеджере проекта.

#### Контекстное меню

Помимо страндартных команд профили имееют дополнительные:

- Показать эл-ты в спецификации Команда повзоляет указать элементы профиля на чертеже, которые будут добавлены в спецификацию. Доступны команды контекстного меню: ВКЛючить все, ВЫКлючить все, ИНВентировать все.
- Выбрать объекты на чертеже Выделяет графику объекта на чертеже.

## Редактор спецификаций

Вызывается из главного меню менеджера проектов. Предназначен для настройки визуального оформления, наименования и т.д. элементов спецификации.

#### Интерфейс

Редактор спецификаций представляет собой таблицу в которой строки сгруппированы в соответствии с разделами спецификации. Управление редактором спецификации производится командами контекстного меню.

|     | Префикс | Тип                       | Категория | Обозначение | Наименование | Примечание |
|-----|---------|---------------------------|-----------|-------------|--------------|------------|
| >   |         | Конструктивный элемент    |           |             |              |            |
| >   |         | Конструктивный блок       |           |             |              |            |
| >   |         | Деталь                    |           |             |              |            |
| >   |         | Материал                  |           |             |              |            |
| >   |         | Арматурное изделие        |           |             |              |            |
| >   |         | Прокат                    |           |             |              |            |
| >   |         | Сетка                     |           |             |              |            |
| >   |         | Конструктивный элемент КМ |           |             |              |            |
| >   |         | Арматурная деталь         |           |             |              |            |
|     |         |                           |           |             |              |            |
| 2 3 | Ô       |                           |           |             |              | OK         |

#### Описание колонок

*Префикс* - Добавляет префикс перед номером позиции при формировании "Спецификации элементов". Вводится вручную.

*Тип* - Название элемента в менеджере проектов. Вводится вручную.

*Категория* - Категория элемента. Выбирается из списка: Арматурная деталь, Скоба, Хомут, Петля монтажная, Фиксатор, Шпилька, Напрягаемая арматура.

*Обозначение* - Добавляет обозначение в менеджере проектов в параметр "Обозначение" и при формировании "Спецификации элементов" в колонку "Обозначение". Выбирается из списка: "Нет" или "Стандарт".

Наименование - Задает наименование для данного типа (подтипа) элемента. Выбирается из списка: "Марка", "Типоразмер", "Типоразмер, Длина", "Тип", "Тип, Длина", "Тип, Типоразмер" или "Тип, Типоразмер, Длина".

Примечание - Добавляет примечание при формировании "Спецификации элементов" в колонку

"Примечание". Выбирается из списка: "Нет", "Длина" или "Материал".

Команды управления списком

Команды доступны из контекстного меню при выборе строки.

Добавить подтип - Команда добавляет новый пустой подтип в выбранном разделе.

Удалить - Удаляет выбранный подтип из списка. Элементы, имеющие темный фон в колонке "Категория" нельзя удалить, так как они являются базовыми.

# Схема

#### Колонны и балки

#### Колонны

🕅 Главное меню: Металлоконструкции - 🎩 Колонна.

Млента: Металлоконструкции - Схема - Колонна.

Панель инструментов: Металлоконструкции - Колонна.

**ЕКомандная строка:** STCOLUMN.

Вертикальный объект металлоконструкций. Команда предоставляет возможность нанесения на чертеж объекта с последующим сбором данных об объекте в структуру изделия и спецификации.

#### Порядок действий

1. Вызовите команду 📕 "Колонна". Откроется диалог редактирования "Колонны".

2. В диалоговом окне выберите профиль, произведите дополнительные настройки, настройте вставку объекта и нажмите на кнопку "*OK*".

3. Вставьте объект на чертеж.

#### Балки

Горизонтальный объект металлоконструкций. Команда предоставляет возможность нанесения на чертеж объекта с последующим сбором данных об объекте в структуру изделия и спецификации.

Главное меню: Металлоконструкции - Балка.

**Х***Лента:* Металлоконструкции - Схема - **Б**алка.

Панель инструментов: Металлоконструкции - Балка.

*ШКомандная строка:* STBEAM.

#### Порядок действий

1. Вызовите команду 🗲 "Балка". Откроется диалог редактирования "Балки".

2. В диалоговом окне выберите профиль, произведите дополнительные настройки, настройте вставку объекта и нажмите на кнопку "ОК".

3. Вставьте объект на чертеж.

#### Диалог редактирования

| <b>Т</b> Профиль | $\sim$ |
|------------------|--------|
| 🗐 Отображение    | $\sim$ |
| 🕂 Геометрия      | ~      |
| Точка вставки    | $\sim$ |
| А Маркировка     | ~      |
| П Спецификация   | ~      |
|                  |        |
|                  | ОК     |

Диалог редактирования разделен на группы и имеет дополнительные команды управления вставкой объектов на нижней панели.

#### Группа "Профиль".

В данной группе выбирается необходимый профиль.

| Ι                                            | Про           | филі   | Ь      |         |        |         |       | $\sim$ |
|----------------------------------------------|---------------|--------|--------|---------|--------|---------|-------|--------|
| I 10                                         | FOCT 8        | 239-8  | 9 C245 | j       |        |         |       | Ŧ      |
| Ι                                            | Т             | Е      | L.     | L       |        |         | 0     |        |
| []                                           | JC            | Ø      | ш      | ш       | ш      | Чr      | ι     |        |
| ΙГΟ                                          | CT 823        | 9-89 - | Двутан | вры ста | альны  | е горяч | екат; | • *    |
| ĪГО                                          | CT 194        | 25-74  | - Балк | и двута | авровь | ые стал | іьны€ | F      |
| I ГОСТ 26020-83 - Двутавры стальные горячека |               |        |        |         | ۶.     |         |       |        |
| I СТО АСЧМ 20-93 - Двутавры горячекатанные ( |               |        |        |         | ۱.     |         |       |        |
|                                              |               |        |        |         |        |         |       | -      |
| Матер                                        | Материал С245 |        |        |         | *      |         |       |        |

В заголовке группы присутствует выпадающий список ранее выбранных профилей.

I 10 FOCT 8239-89 C255

Порядок выбора нового профиля:

1. Выберите тип сечения. В зависимости от выбранного сечения будет предоставлен соответствующий список типоразмеров.

Ŧ

| Ι  | Т  | Е | L | L  |   |                                | 0 |
|----|----|---|---|----|---|--------------------------------|---|
| [] | 30 | 0 | ш | 44 | л | $\mathcal{A}_{\mathbf{p}_{1}}$ | ι |

2. Из списка выберите необходимый типоразмер. Выберите строку, из появившейся панели выберите параметры.

| I ГОСТ 8239-89 - Двутавр                                     | ы стальные горячекат:  | • *    |             |                      |
|--------------------------------------------------------------|------------------------|--------|-------------|----------------------|
| I ГОСТ 26020-83 - Двутав                                     | ры стальные горячека   |        | Серия       | Стандартное          |
| I TY 0925-016-00186269-2                                     | 2016 - Двутавры горяче | L<br>L | Б           | 1051                 |
| Материал                                                     | C255                   | •      | д<br>К<br>Ш | 1261<br>1262<br>1461 |
| 🗍 Отображение                                                |                        | ~      |             | 1462<br>1661 🗸       |
| 3. Выберите материал профил                                  | я из выпадающего спі   | иска.  | 1           |                      |
| Материал                                                     | C255                   | *      |             |                      |
| <i>Группа "Отображение".</i><br>В данной группе настраиваетс | ся отображение объект  | Ta.    |             |                      |
| 🗾 Отображение                                                |                        | ^      |             |                      |
| Проекция                                                     |                        |        |             |                      |
| Представление                                                |                        |        |             |                      |

Проекция - указывается вставляемый вид. Представление - настраивается отображение вставляемого объекта: Условное, Упрощенное и Полное. Группа "Геометрия".

В данной группе настраиваются геометрические параметры.

| \land Геометрия       |      |
|-----------------------|------|
| Длина                 | 3000 |
| Отметка базы          | 0    |
| Отметка оголовка      | 3000 |
| Угол поворота профиля | 0    |

Длина колонны рассчитывается автоматически вычитанием "Отметки базы" из "Отметки оголовка". Колонна вставляется на чертеже с расчетной длиной.

Длина балки указывается вручную. Если длина балки указана, балка вставляется на чертеж с указанной длиной, иначе длина балки определяется непосредственно при вставке на чертеже.

Поле "Угол поворота профиля" настраивает угол поворота объекта в градусах.

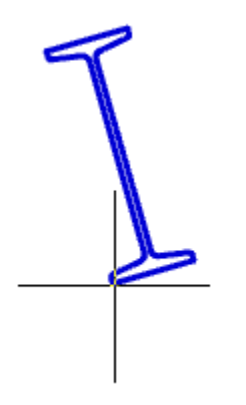

#### Группа "Точка вставки".

В данной группе настраивается точка вставки объекта. В зависимости от выбранного вида ( Отображение > Проекция ) количество и расположение точек может меняться.

| †⊕ Точка вставки                                                          | ^ |
|---------------------------------------------------------------------------|---|
|                                                                           |   |
|                                                                           |   |
|                                                                           |   |
|                                                                           |   |
| Группа "Маркировка".<br>В данной группе настраивается маркировка объекта. |   |
|                                                                           |   |

| — маркировка |                       |
|--------------|-----------------------|
| Обозначение  | Позиционная выноска 💌 |
| Строка       | Позиция 👻             |

Обозначение: Нет, Позиционная выноска, Выноска линейных конструкций (для балок). Строка (текст выноски): Типоразмер, Позиция.

Группа "Спецификация".

В данной группе настраиваются параметры для ведомости элементов.

| Спецификация              |               |
|---------------------------|---------------|
| Констр. элемент           | Колонны 🔻 🔻   |
| Марка                     | Новая позиция |
| Обозначение               | FOCT 26020-83 |
| Наименование              | 1051          |
| 🗹 Включать в спецификаци  | ю             |
| 🗸 Включать в ведомость эл | ементов       |

Переключатель "Включать в спецификацию" - определяет учет параметров профиля в спецификации металлопроката.

Переключатель "Включать в ведомость элементов" - определяет необходимость отображения профилей с этой маркой в ведомости элементов. Изменение параметра в одном объекте изменяет значение в других объектах имеющих такую же марку.

Констр. элемент - выбор типа конструктивного элемента. Если необходимого типа элемента нет в списке, он добавляется в <u>"Редакторе спецификаций"</u>. Для перехода в "Редактор спецификаций" нужно нажать

кнопку 🕏 "Редактирование типов".

*Марка* - марка профиля. По умолчанию стоит значение "Новая позиция". Выпадающий список позволяет выбрать ранее созданные марки.

Обозначение - обозначение профиля, по умолчанию формируется при выборе профиля.

Наименование - наименование профиля, по умолчанию формируется при выборе профиля.

Команды управления вставкой объектов.

Данные команды доступны только во время вставки объекта.

Переключатель 🗊 "Циклическая вставка" - после вставки объекта, команда создания объекта вызывается повторно.

Переключатель 🥮 "Вставить несколько" - вставляет несколько объектов с одинаковой маркировкой. Для завершения вставки нужно нажать клавишу "Esc".

#### Контекстное меню

На выбранном объекте доступны дополнительные команды контекстного меню:

1. Редактировать - открывает диалог редактирования объекта.

2. Переназначить вид - назначает объекту другой вид.

3. Создать вставку сборки - создает вместо объекта "Вставку сборки", а сам объект размещается на отдельном виде.

4. Показать/Скрыть ручки подрезки профиля - управляет видимостью ручек подрезки профиля.

Представление объекта должно быть полным.

5. Переместить вверх - позволяет перенести объект поверх выбранных.

6. Переместить вниз - позволяет перенести объект за выбранные.

7. Изменить режим перекрытия - управляет наличием режима перекрытия.

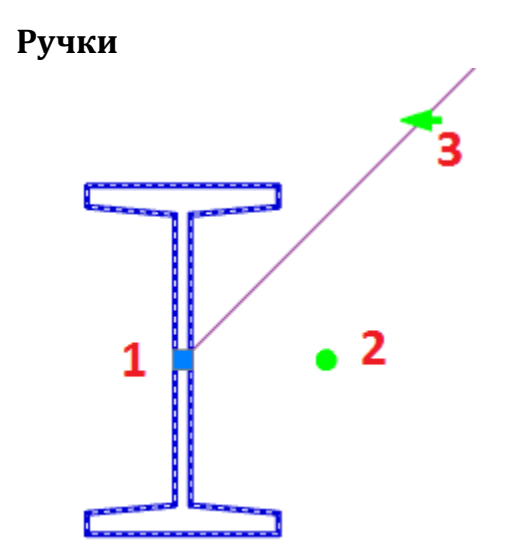

1. Ручка Перемещения – стандартная ручка, перемещает весь объект. Зависит от положения точки вставки.

2. Ручка Поворота – ручка поворачивает объект вокруг точки вставки.

3. Ручка Поворота +90 – ручка поворачивает объект вокруг точки вставки на угол 90° против часовой стрелки.

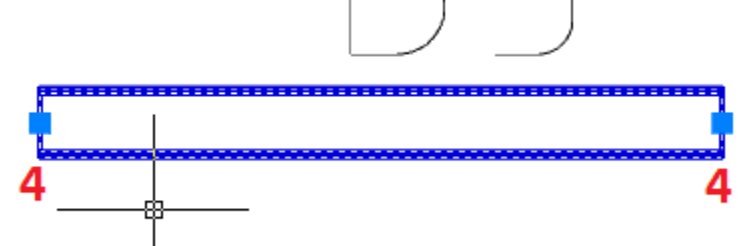

4. Ручки удлинения – ручки динамического изменения размера профиля.

# Пластина

**В***Главное меню:* Металлоконструкции - **П**ластина.

**О***Лента:* Металлоконструкции - Схема - Пластина.

**№***Панель инструментов:* Металлоконструкции - **П**ластина.

**ШКомандная строка:** STPLATE.

Инструмент для создания и редактирования соединительных пластин.

## Порядок действий

1. Вызовите команду "Пластина".

2. В диалоговом окне выберите профиль, произведите дополнительные настройки, настройте вставку объекта и нажмите на кнопку "ОК".

3. Вставьте объект на чертеж.

## Диалог редактирования

| 🗅 Профиль           | ~      |
|---------------------|--------|
| 🕂 Геометрия         | $\sim$ |
| † Точка вставки     | ~      |
| <u>А</u> Маркировка | ~      |
| П Спецификация      | ~      |
|                     |        |
|                     |        |
|                     |        |
|                     |        |
|                     |        |
|                     |        |
| ?  + -              | OK     |

Диалог редактирования разделен на группы и имеет дополнительные команды на нижней панели. *Группа "Профиль"*.

В данной группе выбирается необходимый профиль.

| 🗋 Профиль                                       |                       | $\wedge$ |
|-------------------------------------------------|-----------------------|----------|
| -10 FOCT 82-70 C255                             |                       | Ŧ        |
| - ГОСТ 82-70 - Прокат сталы                     | ной горячекатанный ши | •        |
| - ГОСТ 103-76 - Полоса стал                     | ьная горячекатаная    | •        |
| - ГОСТ 103-2006 - Полоса стальная горячекатаная |                       |          |
| - ГОСТ 19903-74 - Прокат ли                     | стовой горячекатанный | ►<br>J   |
| Материал                                        | C255                  | *        |

В заголовке группы присутствует выпадающий список ранее выбранных профилей.

#### -10 FOCT 82-70 C255

Порядок выбора нового профиля:

1. Из списка выберите необходимый типоразмер. Выберите строку, из появившейся панели выберите параметры.

~

| - ГОСТ 82-70 - Прокат стально | ой горячекатанный ши | • 1    |               |     |
|-------------------------------|----------------------|--------|---------------|-----|
| - ГОСТ 103-76 - Полоса сталь  | ная горячекатаная    | •      | Тали          |     |
| - ГОСТ 103-2006 - Полоса ста  | льная горячекатаная  | ×      | толщ          | ина |
| - ГОСТ 19903-74 - Прокат лис  | товой горячекатанный | ►<br>L | 5             | ~   |
| Материал                      | C255                 | Ŧ      | 7<br>8        |     |
| К Геометрия                   |                      | $\sim$ | 9<br>10<br>11 | ÷   |
| 2. Выберите материал профиля  | из выпадающего спис  | ка.    |               |     |
| Материал                      | C255                 | Ŧ      | ]             |     |

#### Группа "Геометрия".

В данной группе настраиваются геометрические параметры и параметры отображения.

| \land Геометрия | ~                  |
|-----------------|--------------------|
| Тип контура     |                    |
| Вид             |                    |
| Длина, мм       | Указать на чертеже |
| Ширина, мм      | Указать на чертеже |
| Толщина, мм     | 10 -               |

Тип контура:

- Прямоугольный строится прямоугольник по длине и ширине.
- Произвольный контур строится произвольный контур.
- Вид указывается вставляемый вид.

Длина, ширина и толщина указывается вручную. Если длина (ширина) указана, пластина вставляется на чертеж с указанной длиной (шириной), иначе длина(ширина) определяется непосредственно при вставке на чертеже.

#### Группа "Точка вставки".

В данной группе настраивается точка вставки объекта. В зависимости от выбранного вида ( Геометрия > Вид ) количество и расположение точек может меняться.

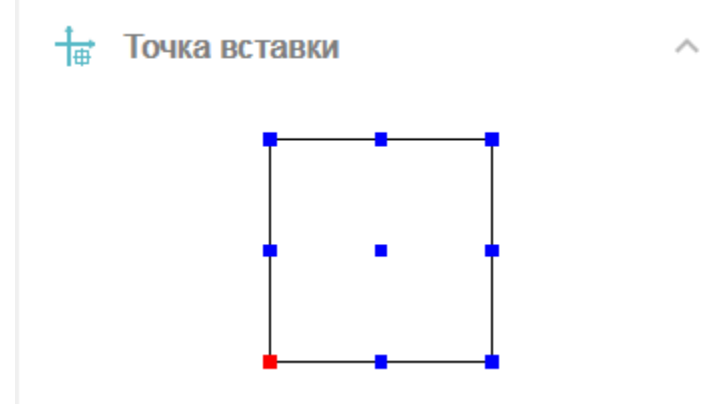

Группа "Маркировка".

В данной группе настраивается маркировка объекта.

| 🗡 Маркировка |                     | $\sim$ |
|--------------|---------------------|--------|
| Обозначение  | Позиционная выноска | •      |
| Строка       | Наименование        | Ŧ      |

Обозначение: Нет, Позиционная выноска. Строка (текст выноски): Наименование, Толщина. *Группа "Спецификация"*.

В данной группе настраиваются параметры для ведомости элементов.

| Спецификация    | ^               |
|-----------------|-----------------|
| Констр. элемент | Пластина 👻 큦    |
| Обозначение     | FOCT 19903-2015 |
| Наименование    | -10x200x200     |
| Марка           | Новая позиция 🗸 |
| Масса, кг       | 3.14            |

Включать в спецификацию

*Констр. элемент* - выбор типа конструктивного элемента. Если необходимого типа элемента нет в списке, он добавляется в <u>"Редакторе спецификаций"</u>. Для перехода в "Редактор спецификаций" нужно нажать

кнопку 🐬 "Редактирование типов".

Обозначение - обозначение профиля, по умолчанию формируется при выборе профиля.

Наименование - наименование профиля, по умолчанию формируется при выборе профиля.

*Марка* - марка профиля. По умолчанию стоит значение "Новая позиция". Выпадающий список позволяет выбрать ранее созданные марки.

Масса - масса пластины.

Переключатель "Включать в спецификацию" - определяет учет параметров профиля в спецификации металлопроката.

Команды управления вставкой объектов.

Данные команды доступны только во время вставки объекта.

Переключатель 🗊 "Циклическая вставка" - после вставки объекта, команда создания колонны вызывается повторно.

Переключатель *Вставить несколько*" - вставляет несколько объектов с одинаковой маркировкой. Для завершения вставки нужно нажать клавишу "*Esc*".

Команды управления контуром.

Данные команды доступны только во время редактирования объекта.

+ "Присоединить контур" - команда позволяет присоеденить к существующему контуру дополнительный.

*"Вырезать контур"* - команда позволяет сделать вырез в существующем контуре.

#### Контекстное меню

На выбранном объекте доступны дополнительные команды контекстного меню:

- 1. Редактировать открывает диалог редактирования объекта.
- 2. Переназначить вид назначает объекту другой вид.

3. Создать вставку сборки - создает вместо объекта "Вставку сборки", а сам объект размещается на отдельном виде.

4. Показать/Скрыть ручки подрезки профиля - управляет видимостью ручек подрезки профиля.

Представление объекта должно быть полным.

- 5. Переместить вверх позволяет перенести объект поверх выбранных.
- 6. Переместить вниз позволяет перенести объект за выбранные.
- 7. Изменить режим перекрытия управляет наличием режима перекрытия.

#### Ручки

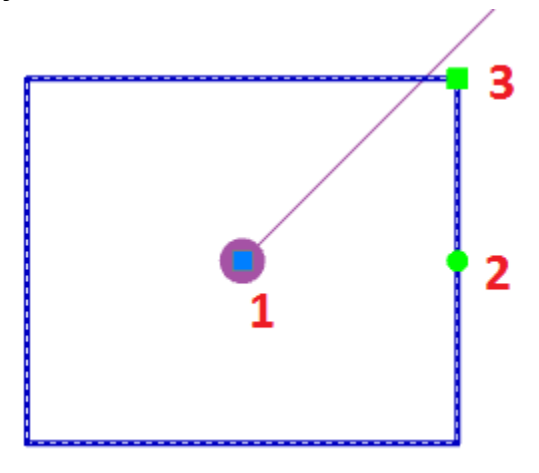

Для пластин с видами "Прямоугольный" и "Сбоку":

- 1. Ручка Перемещения стандартная ручка, перемещает весь объект. Зависит от положения точки вставки.
- 2. Ручка Поворота ручка поворачивает объект вокруг точки вставки.
- 3. Ручка Размера ручка изменяет размер прямоугольной пластины.

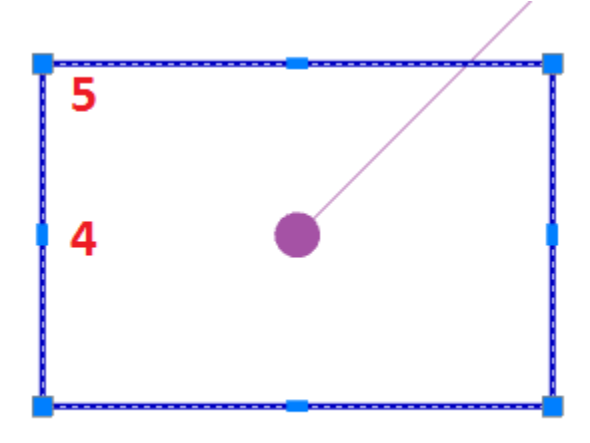

 Ручки переноса стороны – ручки динамического изменения размера путем изменения положения стороны.
 Ручки переноса узла - ручки динамического изменения размера путем изменения положения узла пластины.

# Узлы

#### Узел

Главное меню: Металлоконструкции - Узел.
 Лента: Металлоконструкции - Узлы - Узел.
 Панель инструментов: Металлоконструкции - Узел.
 Командная строка: STJOINT.
 Узел – точка соединения двух и более объектов.

# Порядок действий

Вызовите команду "Узел".
 Укажите базовую точку узла.

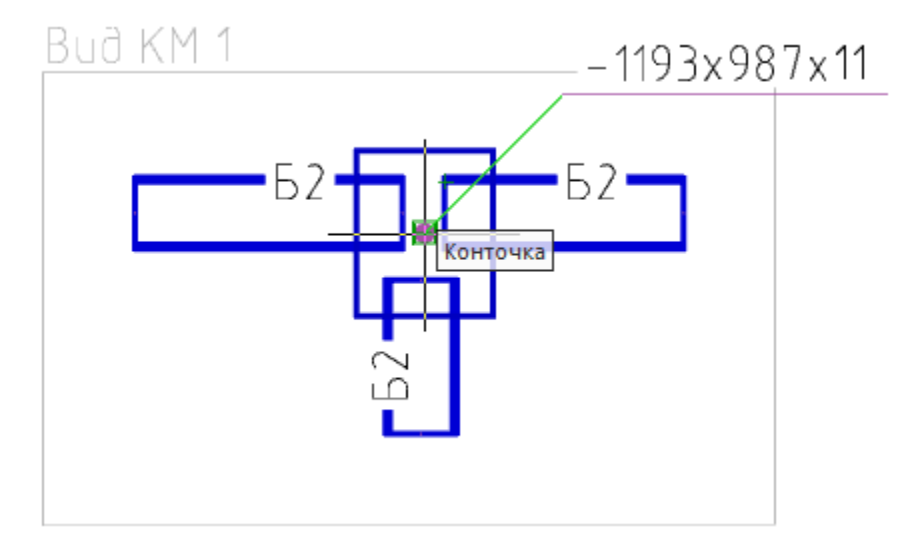

#### 3. Укажите размер узла.

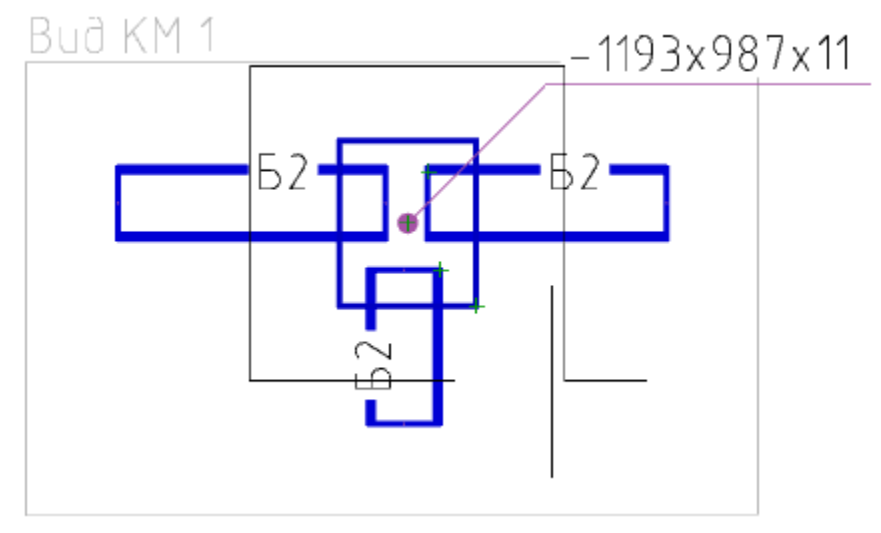

4. При необходимости выберите масштаб элементов в узле.

5. Укажите позицию узла.

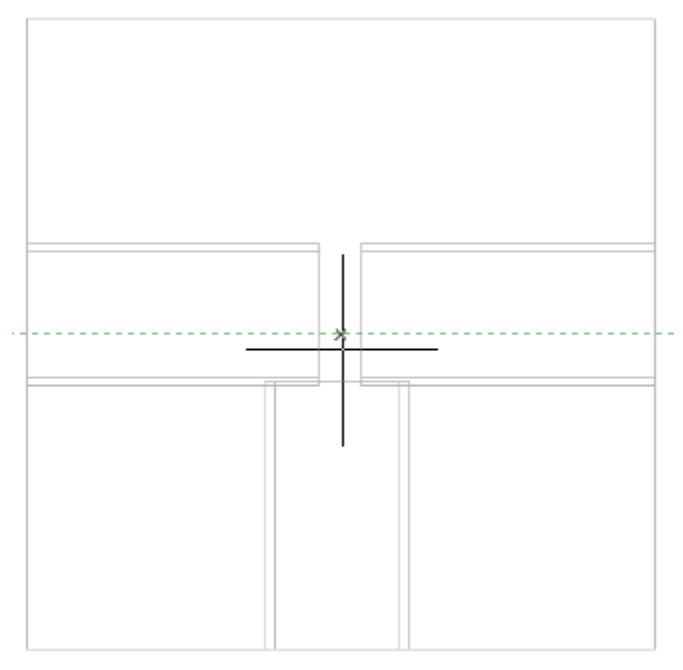

6. Узел будет построен. Узел состоит из различных объектов: Узловая выноска, Обозначения узла, Разрывы, Объекты КМ и т.д.. Состав узла определяется автоматически. Пользователь может изменить состав узла после создания, добавляя и удаляя объекты вручную.

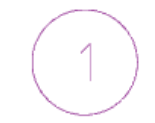

#### Buð KM 1

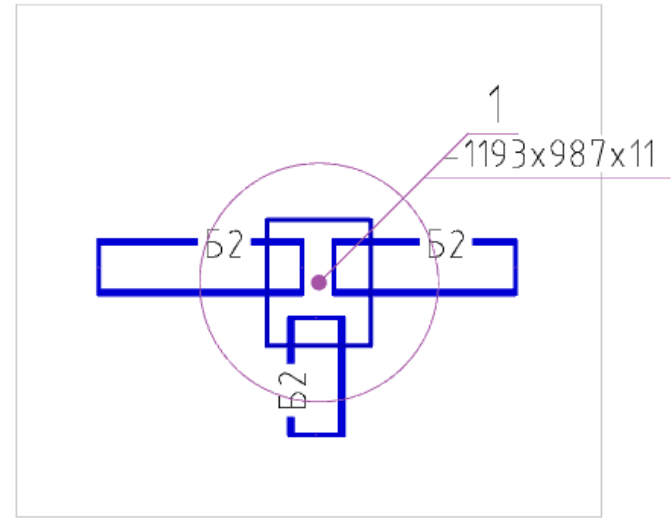

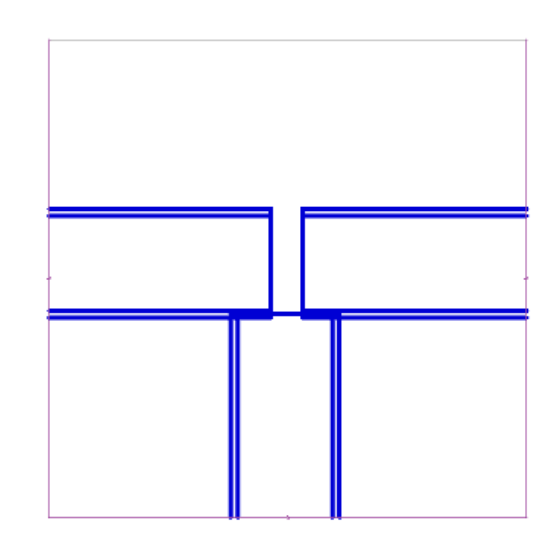

# Произвольная обрезка контура

**В**Главное меню: Металлоконструкции - Произвольная обрезка контура.

**В**Лента: Металлоконструкции - Узлы - Произвольная обрезка контура.

**В**Панель инструментов: Произвольная обрезка контура (на панели инструментов "Металлоконструкции").

**ШКомандная строка:** SPTRIM.

Команда позволяет производить подрезку объектов металлоконструкций.

## Подрезка с указанием контура

 Вызовите команду "Произвольная обрезка контура".
 Укажите контур. Контуром может служить отрезок линии, окружность, дуга, полилиния (замкнутая и разомкнутая).

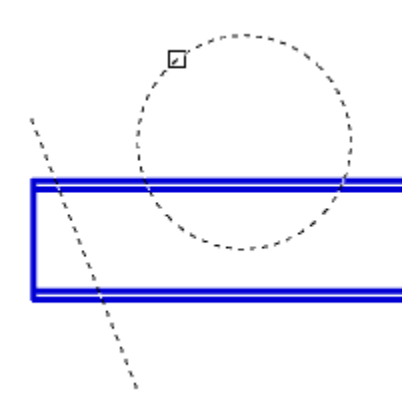

#### 3. Укажите объекты подрезки.

Если в виде контура используется окружность или замкнутая полилиния, объект подрезки выбирается внутри контура.

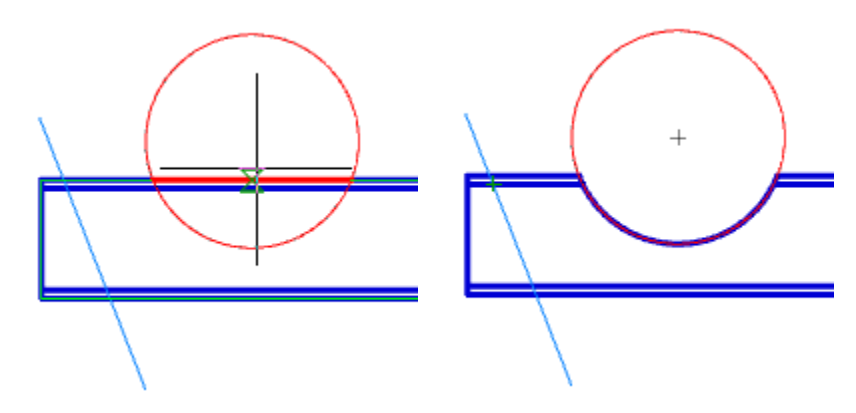

Если используется линейный контур, объект подрезки выбирается с одной из сторон относительно контура.

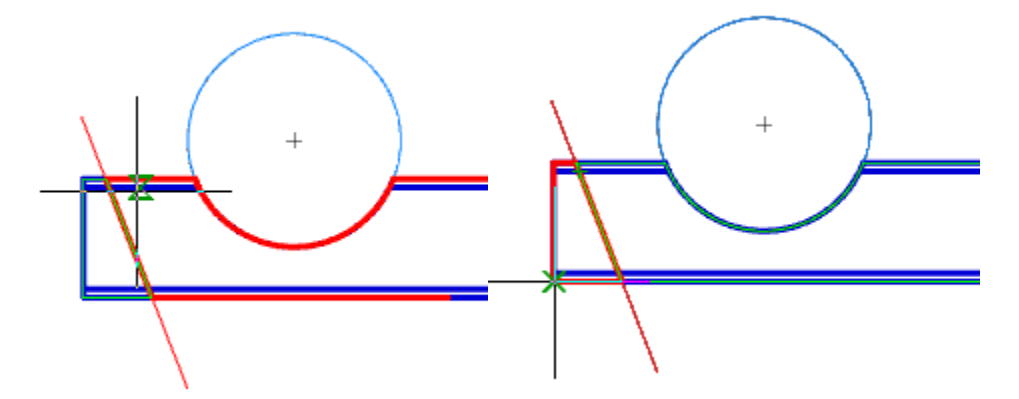

4. Для завершения подрезки нажмите кнопку "Esc". Подрезка профиля будет произведена.

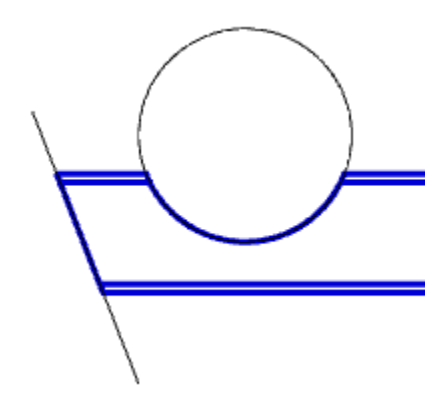

# Подрезка в режиме "Контур"

- Вызовите команду Произвольная обрезка контура".
   Выберите режим подрезки "Контур".
- 3. Постройте контур в виде замкнутой полилинии.

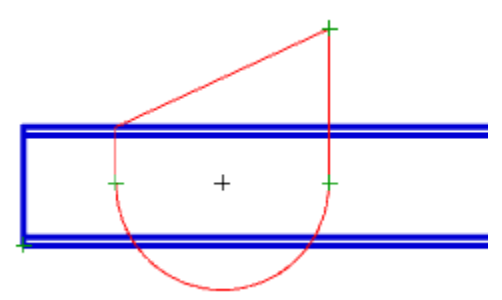

4. Укажите объект подрезки внутри контура.

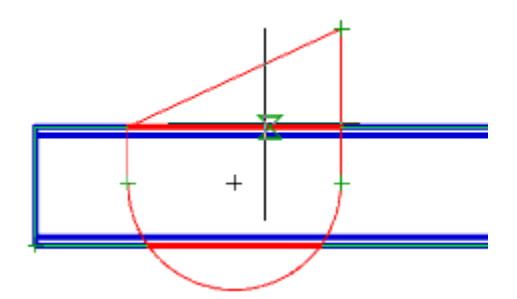

5. Подрезка профиля будет произведена.

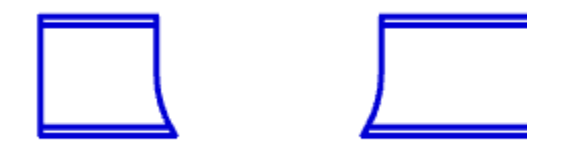

## Подрезка в режиме "Прямоугольник по двум точкам"

- Вызовите команду Произвольная обрезка контура".
   Выберите режим подрезки "Прямоугольник по двум точкам".
- 3. Укажите первый угол.

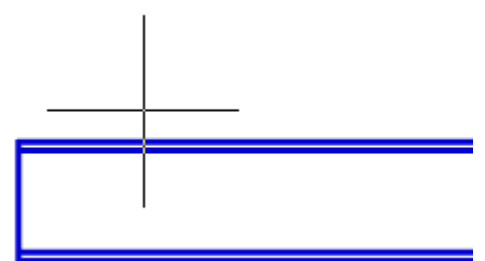

4. Укажите второй угол.

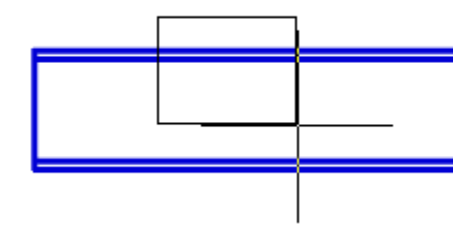

5. Укажите объект подрезки внутри прямоугольника.

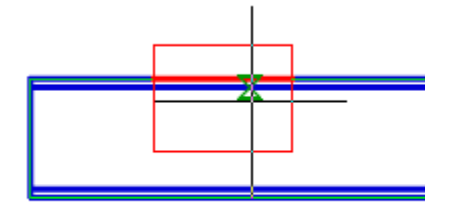

6. Подрезка профиля будет произведена.

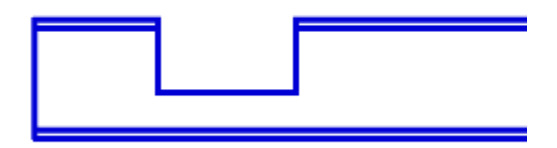

#### Подрезка в режиме "Прямоугольник по трем точкам"

Позволяет производить подрезку под нужным углом.

- 1. Вызовите команду 🔟 "Произвольная обрезка контура".
- 2. Выберите режим подрезки "Прямоугольник по трем точкам".
- 3. Укажите первую точку.

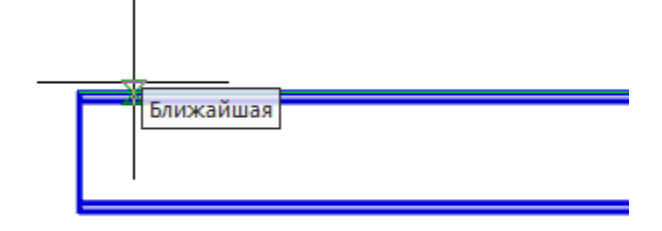

4. Укажите вторую точку.

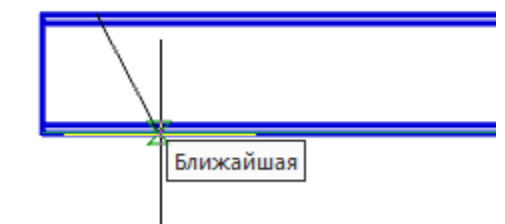

5. Укажите размер контура.

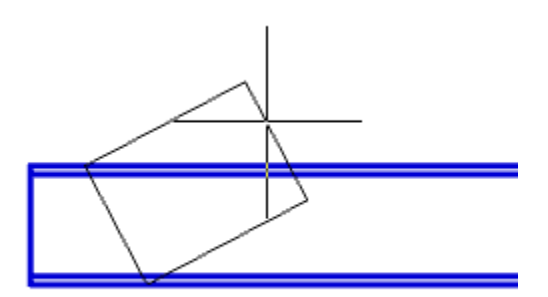

6. Укажите объект подрезки внутри прямоугольника.

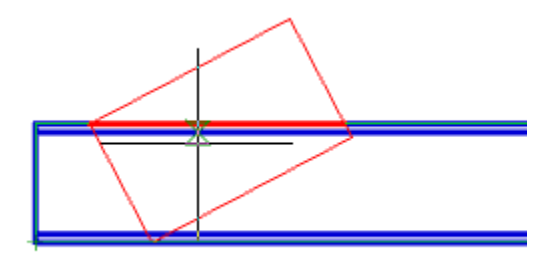

7. Подрезка профиля будет произведена.

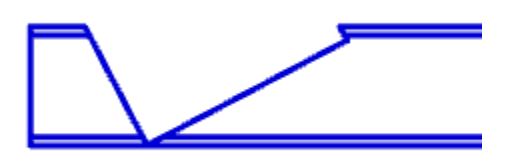

# Подрезка в режиме "Отверстие"

- Вызовите команду Произвольная обрезка контура".
   Выберите режим подрезки "Отверстие".
- 3. Укажите центр отверстия.

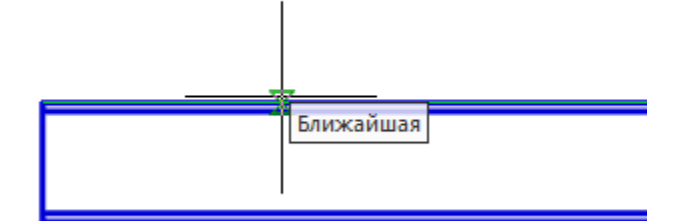

4. Укажите радиус отверстия.

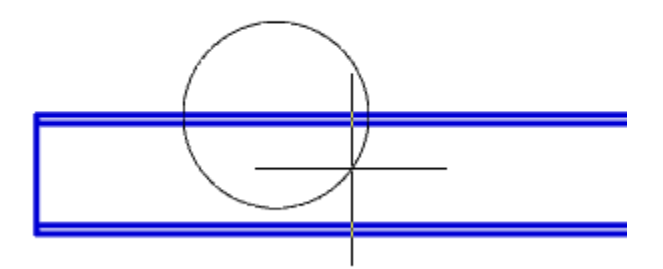

5. Укажите объект подрезки внутри окружности.

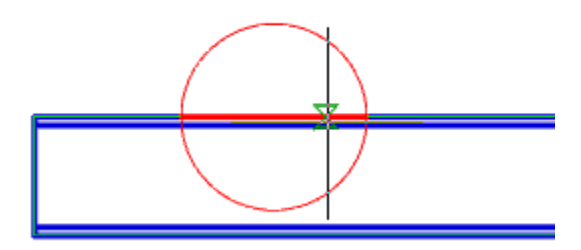

6. Подрезка профиля будет произведена.

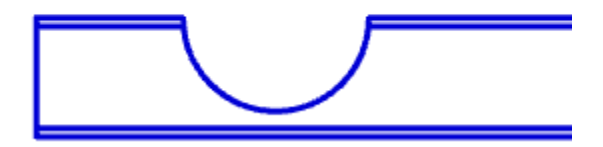

#### Удалить контур обрезки

**В***Главное меню:* Металлоконструкции - **Ш**Удалить контур обрезки.

**Х***Лента:* Металлоконструкции - Узлы - **У**далить контур обрезки.

**К***Панель инструментов:* Удалить контур обрезки (на панели инструментов "Металлоконструкции"). *Командная строка:* SPTRIMDELETE.

Команда удаляет ранее созданную подрезку.

## Порядок действий

1. Вызовите команду Ш"Удалить контур обрезки".

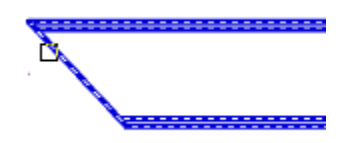

2. Укажите профили, которые необходимо вернуть в исходное состояние, и нажмите "*Enter*", либо нажмите пробел, чтобы выбрать все объекты.

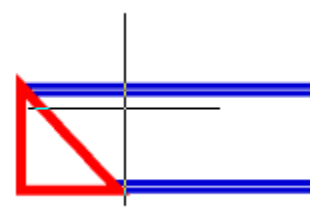

3. Указанные профили будут восстановлены в исходное состояние.

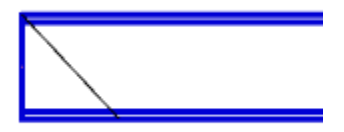

#### Неразъемные соединения

**В***Главное меню:* Металлоконструкции - *К*Неразъемные соединения.

**В***Лента:* Металлоконструкции - Узлы - *К*Неразъемные соединения.

**В**Панель инструментов: Металлоконструкции - *К*Неразъемные соединения.

**ШКомандная строка:** SPFIX.

#### Порядок действий

- 1. Вызовите команду 🗡 "Неразъемные соединения".
- 2. Укажите место неразъемного соединения.

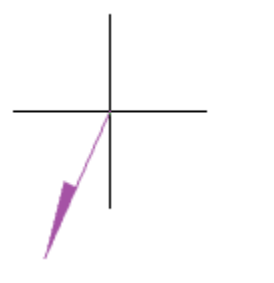

3. Укажите точку излома.

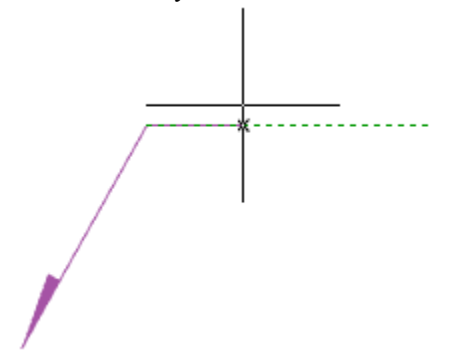

4. Укажите точку окончания выноски или нажмите клавишу "Enter", тогда точкой окончания выноски будет точка излома. Откроется диалог редактирования "Неразъмные соединения".

5. В диалоге редактирования "*Неразъемные соединения*" настройте вид соединения и подтвердите настройку на кнопку "*ОК*".

6. Неразъемное соединение будет построено.

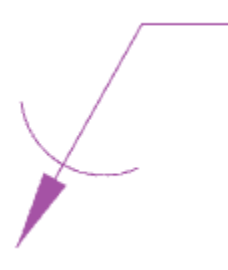

#### Диалог редактирования

**Важно!** При выборе неразъемного соединения "Паяный катет" или "Сварная точка" вызвать диалог с объекта на редактирование нельзя.

**Диалог редактирования содержит** дополнительные команды и две вкладки: "Упрощенное изображение" и "Полное изображение".

- Прасставить сварные точки команда предназначена для вставки на чертеже отметок сварных точек.
- *Р*По замкнутому контуру команда предназначена для добавления символа "по замкнутому контуру" к обозначению соединения.
- Вкладка "Упрощенное изображение" позволяет выбрать вид неразъемного соединения.

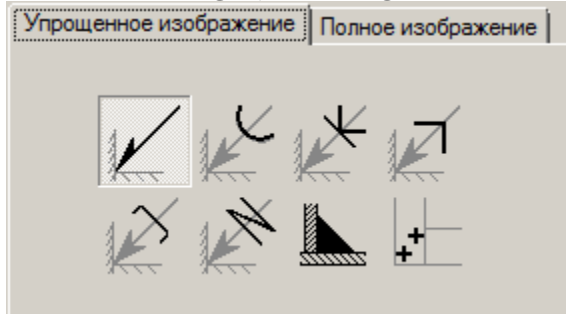

Доступны следующие обозначения неразъемных соединений:

| Обозначение шва | Пайка    | Склеивание   | Скобы, тип 1  |  |  |
|-----------------|----------|--------------|---------------|--|--|
|                 |          | ×            | M             |  |  |
| Скобы, тип 2    | Сшивание | Паяный пакет | Сварная точка |  |  |
| X               |          |              | +             |  |  |

В зависимости от выбранного вида будет доступна вкладка "Полное изображение".

• Вкладка "Полное изображение" позволяет настроить обозначение неразъемного соединения.

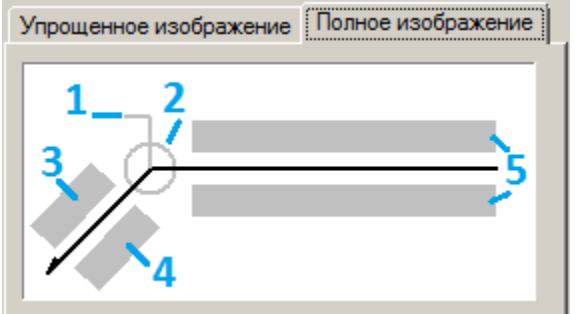

На вкладке редактируются поля ввода и графические элементы. Для редактирования полей ввода и включения / выключения графических элементов необходимо нажать ЛКМ на них. При редактировании полей ввода поялвяются диалоги редактирования полей, содержащие поле ввода и дополнительные команды.

1. Графические элемент "Обозначение монтажного шва".

Графические элемент "Обозначение шва по замкнутому контуру".

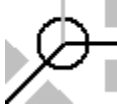

3. Поле ввода обозначения номера.

Диалог редактирования содержит:

- Поле ввода значения.
- Команда ∑ "Сумма" подсчитывается количество проставленных сварных швов с одинаковым номером. Удаление или изменение обозначения номера шва автоматически отображается в полном обозначении для данного номера соединения.
- Команда "Копирование свойств" позволяет скопировать свойства с уже имеющегося на чертеже размера.
- Команда 🖌 "ОК" закрывает диалог, сохранив изменения.
- Команда × "Отмена" закрывает диалог без сохранения изменений.
- 4. Поле ввода обозначения контрольного комплекса или категории контроля шва.

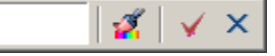

#### Диалог редактирования содержит:

- Поле ввода значения.
- Команда "Копирование свойств" позволяет скопировать свойства с уже имеющегося на чертеже размера.
- Команда ✓ "ОК" закрывает диалог, сохранив изменения.
- Команда × "Отмена" закрывает диалог без сохранения изменений.
- 5. Поля ввода условного обозначения.

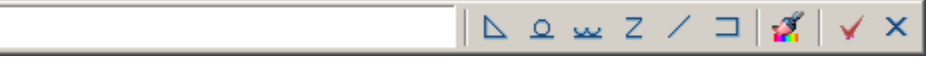

Диалог редактирования содержит:

- Поле ввода значения.
- Кнопки быстрой вставки специальных символов обозначения сварного соединения:
- Паяный катет;
- Усиление шва снять;
- Наплывы и неровности шва обрабатывать с плавным переходом к основному металлу;
- Шов прерывистый или полученный с шахматным распределением;
- Шов прерывистый или полученный с цепным распределением;
- □ Шов по незамкнутому контуру.
  - Команда **2** "Копирование свойств" позволяет скопировать свойства с уже имеющегося на чертеже размера.
  - Команда ✓ "ОК" закрывает диалог, сохранив изменения.
  - Команда × "Отмена" закрывает диалог без сохранения изменений.

#### Свойства

Обозначение шва:

- Текст на полке выноски
- Текст под полкой выноски
- Текст на выноске
- Текст под выноской
- Разрешить подсчет швов
- Подсчет швов
- Монтажный шов
- Шов по замкнутому контуру

Пайка, Склеивание, Скобы тип 1, Скобы тип 2, Сшивание:

- Шов по замкнутому контуру
- Номер пункта ТТ

#### Ручки

Обозначение шва:

1. Ручки перемещения - перемещают конечные точки частей обозначения сварного шва.

2. Ручка "Отразить сторону стрелки" - меняет сторону стрелки.

3. Ручка "Свойства шва" - открывает список доступных графических элементов. В списке можно включить и отключить отображение.

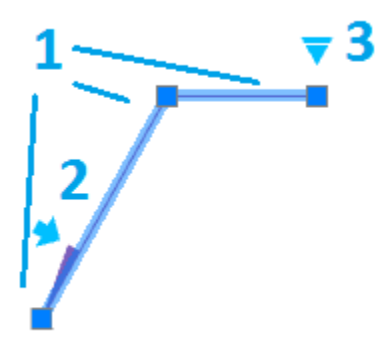

Пайка, Склеивание, Скобы тип 1, Скобы тип 2, Сшивание:

- 1. Ручки перемещения перемещают конечные точки частей обозначения сварного шва.
- 2. Ручка выбора вида сварного шва открывает выпадающий список для выбора вида сварного шва.

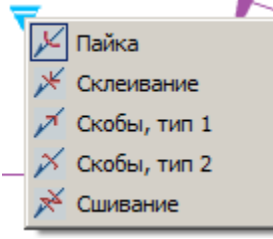

3. Ручка "Свойства шва" - открывает список доступных графических элементов. В списке можно включить и отключить отображение.

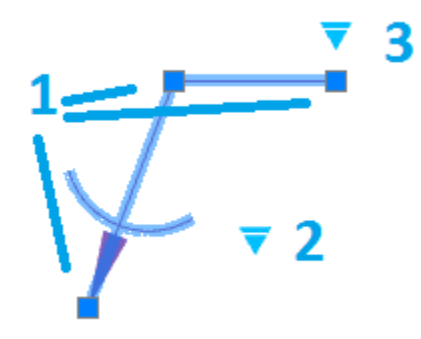

Паяный катет:

1. Ручка перемещения - позволяет переместить катет.

2. Ручки "Изменить размер катета" - позволяют изменить размер катета.

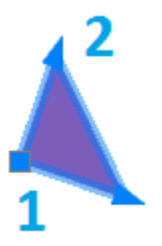

Сварная точка: 1. Ручка перемещения - позволяет переместить сварную точку на чертеже.

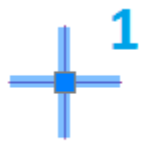

- Ручка зеркалирования односторонней стрелки
- Ручка изменения положения текста на полке-выноске
- Ручка указания свойств шва
  - По замкнутому контуру
  - Монтажный шов

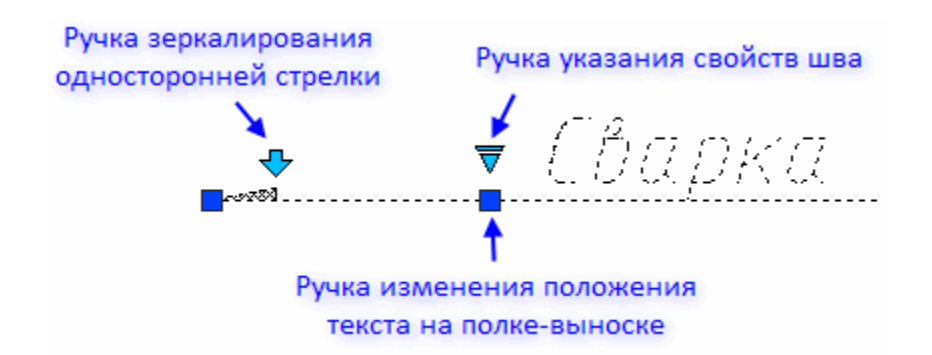

## Сварной шов

**№ Главное меню:** Металлоконструкции - <sup>ши</sup>Сварной шов.

🕅 *Лента:* Металлоконструкции - Узлы - <sup>ш</sup>Сварной шов.

**В**Панель инструментов: Металлоконструкции - <sup>ши</sup>Сварной шов.

*Командная строка:* SPWELD.

#### Порядок действий

1. Вызовите команду "Сварной шов". Откроется диалог "Сварные швы".

- 2. В диалоге "Сварные швы" выберите тип сварного шва и подтвердите выбор на кнопку "ОК".
- 3. Выберите тип построения сварного шва:
  - Контур сварной шов строится указанием контура.
  - Полилиния сварной шов строится по указанной полилинии
  - Магнит сварной шов строится последовательным наведением курсора на конечные точки линейных и дуговых участков контура.
- 4. Построийте контур в зависимости от выбранного типа построения.

4.1. Контур

- Укажите первую точку контура.
- Укажите последующие точки контура или используйте команды контекстного меню:
  - Линия (по умолчанию) переключение в режим построения линий.
  - *дугА* переключение в режим построения дуг.
  - спосоБ создания дуги задания способа построения дуг. Команда доступна в режиме построения дуг. При вызове команды предлагается выбрать один из способов: "по касаТельной" или "по трем точкаМ".
  - Отмена отменяет последний построенный участок.
  - Замкнуть замыкает контур и завершает построение сварного шва. Команда доступна если построено хотя бы 2 участка.
- Для завершения построения сварного шва нажмите клавишу "*Enter*". Сварной шов будет построен. 4.2. Полилиния
- Выберите полилинию. Сварной шов будет построен по контуру выбранной полилинии.
- 4.3. Магнит
  - Укажите начальную точку.

- Последовательно ведите курсором магнит по контуру останавливаясь на конечных точках (на конечных точках происходит фиксация полученного контура) или фиксируйте контур самостоятельно, нажимая ЛКМ в нужном месте.
- При необходимости воспользуйтесь командами контекстного меню:
  - В назад. Возвращает магнит на предыдущую зафиксированную точку.
  - С замкнуть. Замыкает контур и завершает построение сварного шва.
- Для завершения построения сварного шва нажмите клавишу "Enter". Сварной шов будет построен.

#### Диалог редактирования

Диалог редактирования вызывается двойным нажатием ЛКМ на сварном шве.

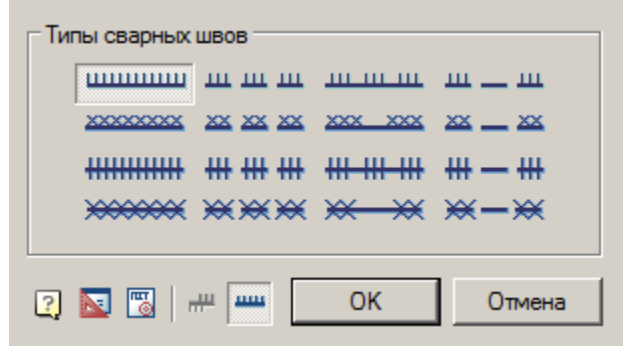

В диалоговом окне доступны 16 типов сварных швов. Каждому типу сварного шва соответствует кнопка с его изображением. Чтобы выбрать нужный тип шва, нужно нажать соответствующую кнопку.

Кнопка # "Сторона штриховки" - позволяет изменить направление штриховки.

Кнопка Ш"Отображать линию сварки" - управляет отображением линии сварки.

#### Свойства

*Тип сварного шва* - выпадающий список выбора типа сварного шва. В зависимости от выбранного типа будет меняться состав нижеследующих параметров.

Высота малой засечки - параметр устанавливает высоту малой засечки.

Высота малого креста - параметр устанавливает высоту малого креста.

Полувысота большой засечки - параметр устанавливает полувысоту большой засечки.

Полувысота большого креста - параметр устанавливает полувысоту большого креста.

Шаг засечки - параметр устанавливает шаг между засечками.

Шаг малых крестов - параметр устанавливает шаг между малыми крестами.

Шаг больших крестов - параметр устанавливает шаг между большими крестами.

Длина серии - параметр устанавливает длину серии (1).

Длина пробела - параметр устанавливает длину пробела (2).

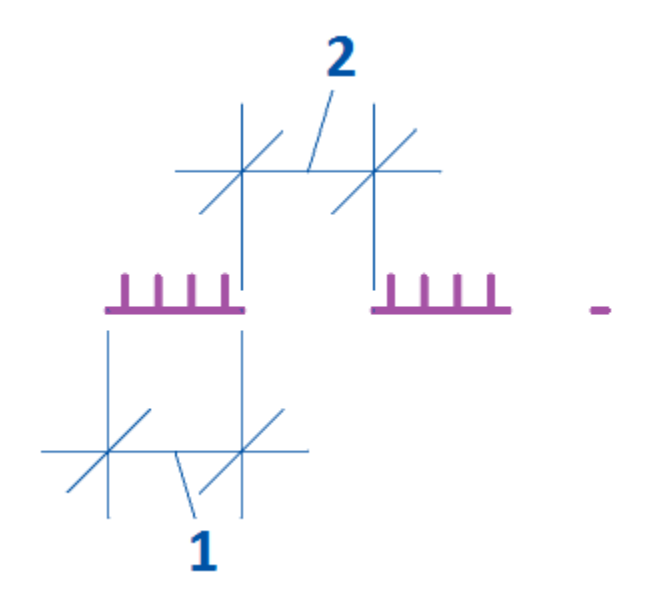

Интервал между сериями - параметр устанавливает интервал между сериями (3).

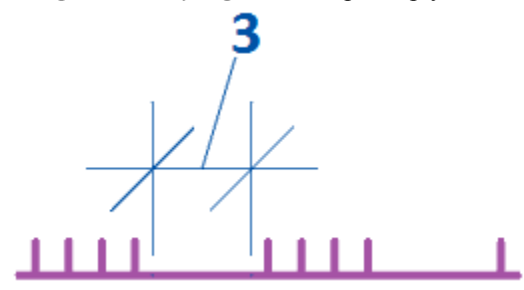

*Толщина базовой линии* - параметр устанавливает толщину базовой линии. Малые засечки и кресты отступают от линии сварки, большие - растягиваются.

Отображать линию сварки - параметр управляет отображением линии сварки.

#### Ручки

1. Выпадающая ручка типа сварного шва. Позволяет изменить тип сварного шва.

- 2. Узловая ручка. Позволяет изменить расположение участка сварного шва.
- 3. Ручка отражения стороны штриховки. Изменяет направление штриховки.
- 4. Ручки "Добавить узел". Позволяют добавлять дополнительные узлы в сварной шов.

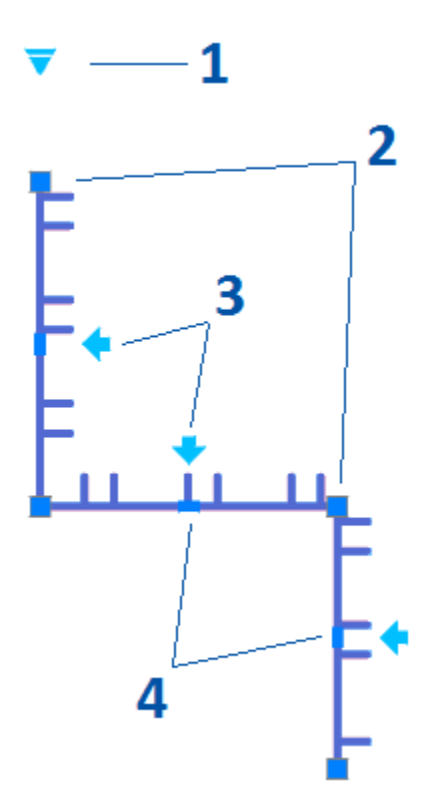

# Сварной катет

**Главное меню:** Металлоконструкции - Сварной катет.

**Х***Лента:* Металлоконструкции - Узлы - Сварной катет.

**В**Панель инструментов: Металлоконструкции - Сварной катет.

**ШКомандная строка:** SPWLEG.

Команда предназначена для отрисовки сварного катета между двумя пересекающимися отрезками.

### Порядок действий

1. Вызовите команду "Сварной катет".

2. Укажите первое ребро.

3. Укажите второе ребро.

4. Сварной катет будет построен. Команда далее продолжит работать в циклическом режиме. Для выхода из циклического нажмите клавиши "Esc", "Enter" или "Пробел".

#### Ручки

- 1. Ручка перемещения позволяет переместить сварной катет.
- 2. Ручки "Изменить размер катета" позволяют изменить размер сварного катета.

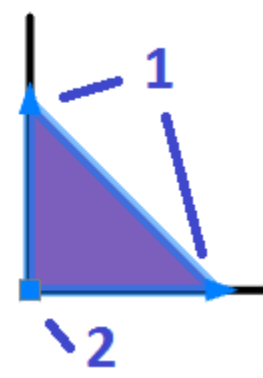

#### Режим перекрытия

**№***Главное меню:* Металлоконструкции - <sup>2</sup>Изменить режим перекрытия.

**В**Лента: Металлоконструкции - Узлы - Шизменить режим перекрытия.

**В**Панель инструментов: Металлоконструкции - Шизменить режим перекрытия.

**ШКомандная строка:** SPCHCOVER.

Команда переключает режим отображения скрытых линий.

СПДС Металлоконструкции 2021 позволяет скрывать отдельные элементы графики. Характер перекрытия объектом базы или пользовательским блоком определяется специальным параметром - уровнем перекрытия *ZOrder*. *ZOrder* - это числовой параметр, значение которого определяет приоритет перекрытия. Объект с большим значением ZOrder перекрывает объект с меньшим значением.

Примитивы Autocad имеют самый низкий уровень перекрытия и поэтому всегда перекрываются объектами из базы. Чтобы при вставке объекта СПДС Металлоконструкции 2021 объекты Autocad не перекрывались, необходимо в диалоге вставки объекта отключить переключатель "Перекрывать примитивы".

| 1                  |                              |                           |          |
|--------------------|------------------------------|---------------------------|----------|
| Стандартное        |                              | Справочные данные         |          |
| MEV10.0            |                              | bx, см^4                  | 1003,118 |
| MSX 16.5<br>M8X6.5 |                              | ly, см^4                  | 327,158  |
| M10X8<br>M10X9     |                              | Wx, см^3                  | 157,807  |
| M12X10.8           |                              | Wy, см^3                  | 51,455   |
| M12A11.0           |                              | іх, см                    | 52,832   |
|                    |                              | іу, см                    | 30,226   |
|                    |                              | Wptx, cm <sup>4</sup>     | 180,257  |
|                    |                              | Wply, cm^3                | 82,263   |
|                    |                              | lt, см^4                  | 14,152   |
|                    |                              | Параметры                 |          |
|                    |                              | Длина                     | 578,4616 |
|                    |                              | Высота двутавра           | 127      |
|                    |                              | Ширина полки              | 127,076  |
|                    | Обычный вид                  | Масса погонного метра, кг | 29,367   |
|                    | 🔽 Перекрывать примитивы      |                           |          |
|                    | 🔽 Ось симметрии              | -                         |          |
|                    | 🔲 Отображать невидимые линии |                           |          |
|                    |                              |                           |          |

Также переключатель "Перекрывать примитивы" может быть в виде выпадающего списка с выбором типа перекрытия: "*Hem*" - примитивы не перекрываются, "Вырезанием" - перекрытые участки примитивов вырезаются, "Маскированием" - перекрытые участки примитивов маскируются.

| Параметр                        | Значение |   |                                                                            |
|---------------------------------|----------|---|----------------------------------------------------------------------------|
|                                 |          |   |                                                                            |
| 05                              |          |   | Исполнение 1<br>Исполнение 1 альтернативное<br>Исполнение 3                |
| Вырезанием<br>Нет<br>Вырезанием |          | - | исполнение з альтернативное<br>Исполнение 4<br>Исполнение 4 альтернативное |
| Маскированием                   |          |   |                                                                            |
|                                 |          |   |                                                                            |

Область на чертеже, которую перекрывает объект базы СПДС Металлоконструкции 2021, называется *"Контуром подавления"*. В пределах этого контура действует перекрытие.

#### Порядок действий

1. Вызовите команду.

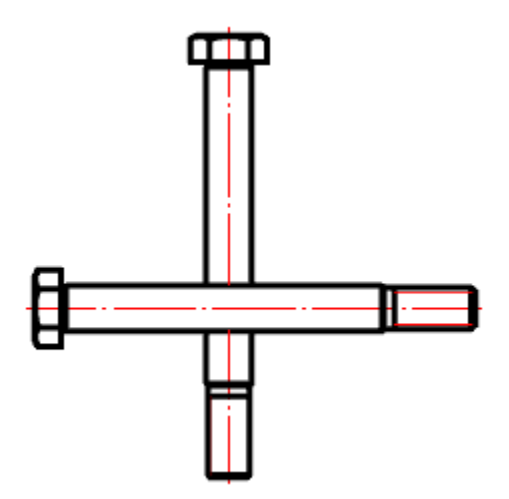

**2.** В контекстном меню выберите требуемое представление перекрытых объектов "Нормальное", "Переключение" или "Штриховое".

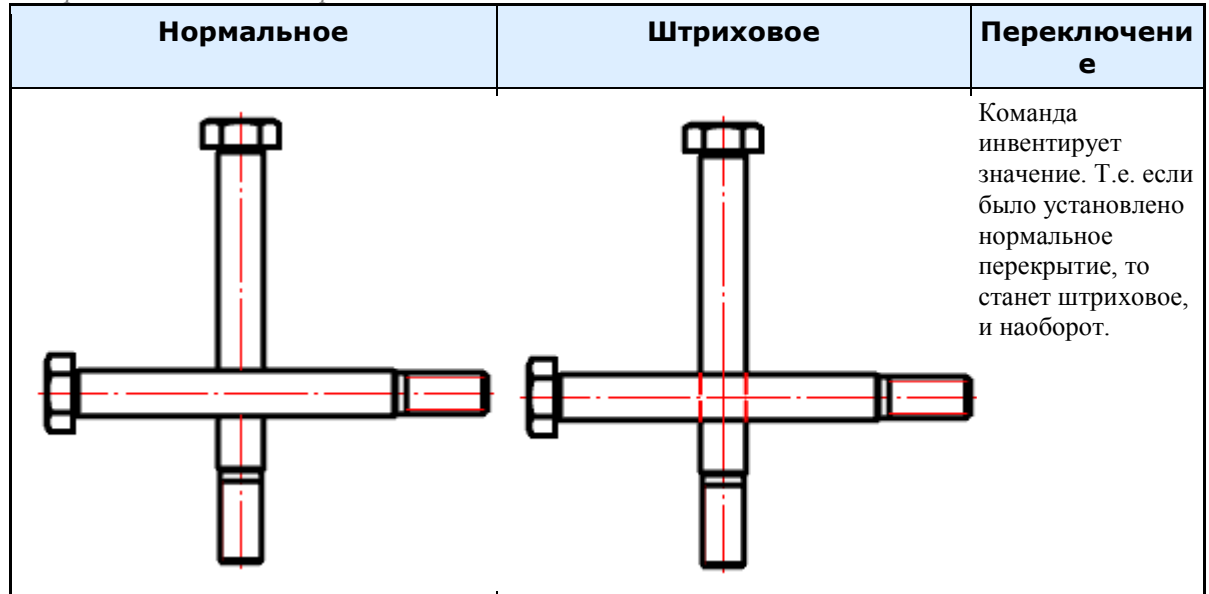

- 3. Выберите секущей рамкой объекты, для которых нужно изменить режим перекрытия.
- 4. Повторите при необходимости пункты 2 и 3, либо завершите команду на клавишу "Enter".

### Переместить вверх

Главное меню: Металлоконструкции - Переместить вверх.
 Лента: Металлоконструкции - Узлы - Переместить вверх.

**В**Панель инструментов: Металлоконструкции - Переместить вверх.

*Командная строка:* SPMOVEUP.

# Порядок действий

1. Вызовите команду;

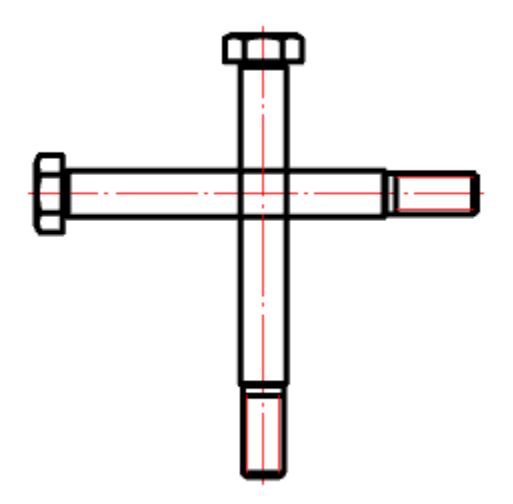

2. Выберите объекты, которые нужно переместить вверх;

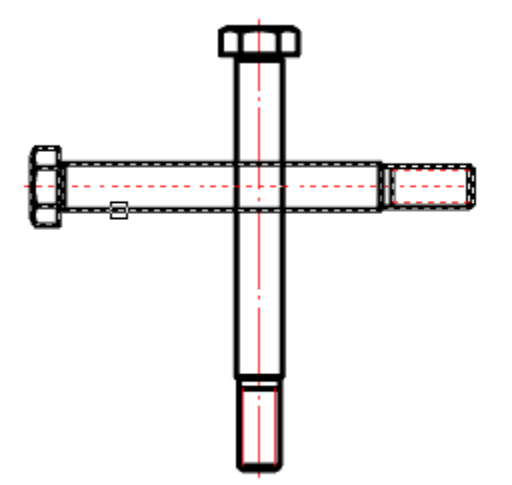

3. Выберите объекты, с которыми должно проводиться сравнение;

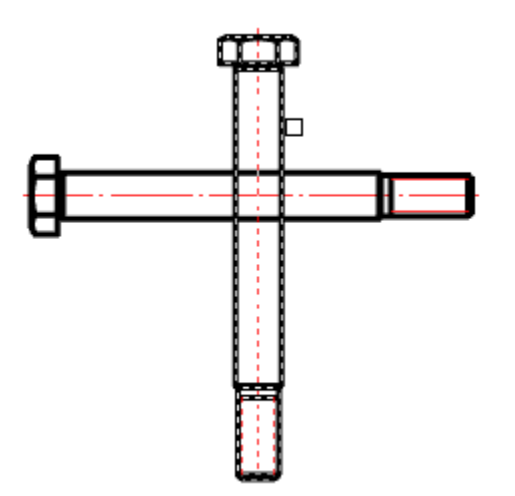

4. После завершения выбора у объектов, которые должны быть перемещены вверх, автоматически увеличится значения уровня перекрытия (ZOrder).

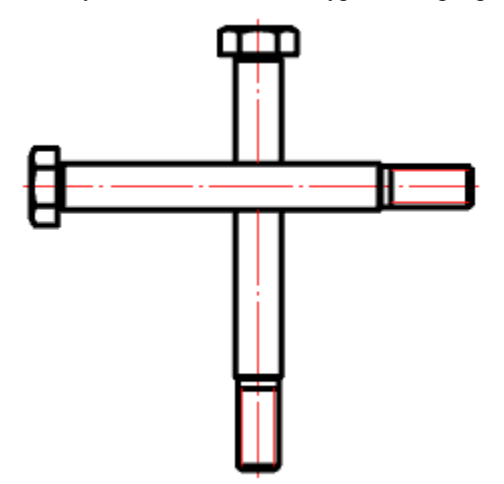

# Переместить вниз

Главное меню: Металлоконструкции - Переместить вниз.
 Лента: Металлоконструкции - Узлы - Переместить вниз.
 Панель инструментов: Металлоконструкции - Переместить вниз.
 Командная строка: SPMOVEDOWN.

## Порядок действий

1. Вызовите команду;

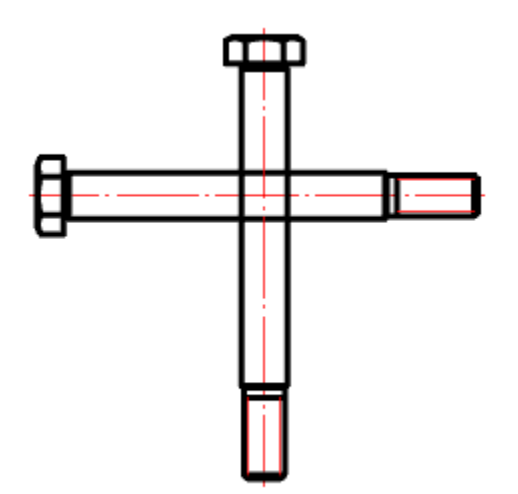

2. Выберите объекты, которые нужно переместить вниз;

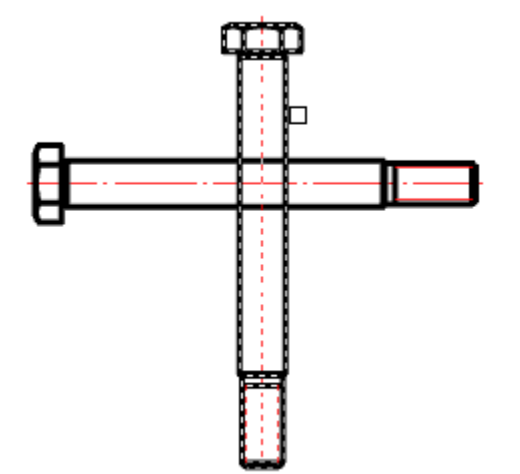

3. Выберите объекты, с которыми должно проводиться сравнение;

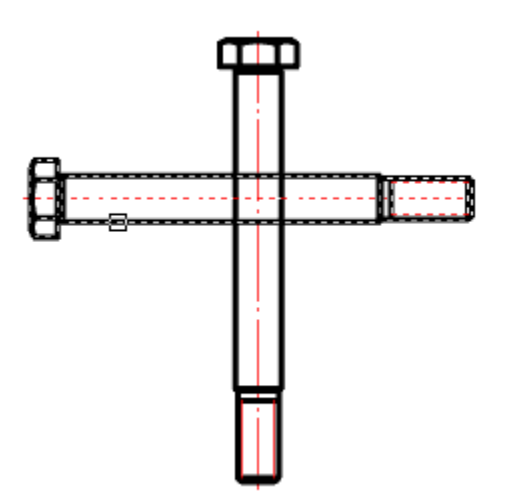

4. После завершения выбора у объектов, которые должны быть перемещены вниз, автоматически уменьшится значения уровня перекрытия (ZOrder).

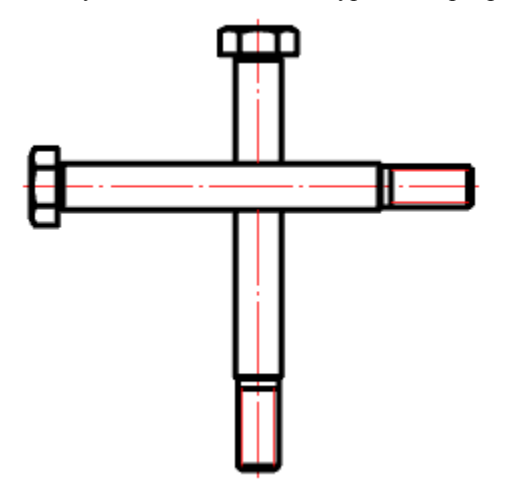

# Спецификации

Спецификации разделов КМ создаются из контекстного меню выбранной сборки.

# Порядок действий

- 1. Выберите в "Менеджере проекта" сборку.
- 2. Выберите пункт контекстного меню "Спецификации".
- 3. Выберите подпункт необходимой спецификации.
- 4. Вставьте спецификацию на чертеж.
- 5. Спецификация будет создана.

# КМ Спецификации

Ведомость элементов Спецификация металлопроката Спецификация элементов

#### КМ. Ведомость элементов

**Ф**ункциональная панель: Менеджер проекта.

Важно! Предварительно должна быть создана сборка КМ.

#### Порядок действий

1. Выберите в "Менеджере проекта" сборку КМ.

2. Выберите пункт контекстного меню "Спецификации - Ведомость элементов".

3. Вставьте ведомость на чертеж. Ведомость будет создана.

| Марка | C      | ечени | e      | πp    | Усилие<br>для<br>икреплен | ปต         | Наиме-<br>нование       | Поцмеч  |  |
|-------|--------|-------|--------|-------|---------------------------|------------|-------------------------|---------|--|
| эл-та | ЭСКИЗ  | N03.  | cocmað | А, кН | Ν, κΗ                     | М,<br>кН∙м | υπα<br>Μαρκα<br>Μέπαππα | промеч. |  |
| K1    | L      |       | 20x3   |       |                           |            | C255                    |         |  |
| K2    | ∟ 20x3 |       |        |       |                           | C255       |                         |         |  |

#### Ведомость элементоб

4. Поля позицию сечения, усилия и примечания (на рисунке ниже выделено цветом) заполните вручную. При этом связь с проектом не теряется.

#### Ведомость элементов

| Марка | C     | Гечени | e      | άþ    | Усилие<br>для<br>икреплен | UЯ         | Наиме-<br>нование                | Поцмен. |  |
|-------|-------|--------|--------|-------|---------------------------|------------|----------------------------------|---------|--|
| эл-та | ЭСКИЗ | N03.   | ςοςπαθ | А, кН | Ν, κΗ                     | Μ,<br>κH∙м | υπα<br>Μαρκα<br>Μεπα <i>ππ</i> α | промеч. |  |
| К1    | L     |        | 20x3   |       |                           |            | C255                             |         |  |
| K2    | L     |        | 20x3   |       |                           |            | C255                             |         |  |

*Примечание:* Если ведомость уже присутствует на чертеже, повторный вызов команды обновит существующую ведомость и сфокусируется на ней.

#### Вывод отчета

Спецификацию можно распечатать из среды Autocad, либо в диалоге таблицы (появляется при двойном щелчке на таблице) выбрать экспорт в Excel.

| <u>Ф</u> а | <u>Ф</u> айл Правка <u>В</u> ид <u>С</u> толбцы С <u>т</u> роки <u>Я</u> чейка <u>Р</u> азделы <u>П</u> омощь |         |        |        |      |                             |           |            |          |                   |                                   |        |    |
|------------|----------------------------------------------------------------------------------------------------|---------|--------|--------|------|-----------------------------|-----------|------------|----------|-------------------|-----------------------------------|--------|----|
| $\square$  | 🛃 + 🕅 🖾 👄 🛷 🐸 🛅 🛱 🗠 여 🗸 🔶 📥 🛊 🔶 🖾 📰 💱 🐉 🍒                                                                     |         |        |        |      |                             |           |            |          |                   |                                   |        |    |
|            | 🐏 💷 🖾 🔣 🐔 ד 🖃 ד 🖹 ד 🔲 ד 🔲 ד 🔲 По объекту 🔽 ——По объекту 🔽                                                     |         |        |        |      |                             |           |            |          |                   |                                   |        |    |
|            | A                                                                                                    | В       | С      | D      | E    | F                           | G         | Н          |          | Ι                 | J                                 |        |    |
| 1          | Марка                                                                                                    | C       | ечение | •      |      | Усилие<br>для               | •         | Гр.        | На<br>но | аиме-<br>вание    | Примен                            |        |    |
| 2          | эл-та                                                                                                    | эскиз   | поз.   | состав | А, к | Н N, кН                     | М<br>кН•м | стр        | M<br>ME  | арка<br>талла     | примеч.                           |        |    |
| 3          | К4                                                                                                    | I       |        | 10     |      |                             |           |            | (        | 255               |                                   |        |    |
| ┛          |                                                                                                    |         |        |        |      |                             |           |            |          |                   |                                   |        |    |
|            | А                                                                                                    | В       | С      | D      |      | E                           | F         | 0          | G        | Н                 | l.                                |        | J  |
| 1          | Марка<br>эл-та                                                                                                | Сечение |        |        |      | Усилие<br>для<br>прикреплен | ия        |            |          | Гр.<br>кон<br>стр | Наиме-<br>нование<br>или<br>марка | Примеч | I. |
| 2          |                                                                                                    | эскиз   | поз.   | состав |      | A, KH                       | N, KH     | М,<br>КН-М |          |                   | металла                           |        |    |
| 2          | К4                                                                                                    | I       |        | 10     |      |                             |           |            |          |                   | C255                              |        |    |
| 3          |                                                                                                    |         |        |        |      |                             |           |            |          |                   |                                   |        |    |
| 4          |                                                                                                    |         |        |        |      |                             |           |            |          |                   |                                   |        |    |

# КМ. Спецификация металлопроката

**Ф**ункциональная панель: Менеджер проекта.

Важно! Предварительно должна быть создана сборка КМ.

Спецификация металлопроката выполняется по ГОСТ 21.502-2007.

В спецификации металлопроката учитывается масса с разделением на объекты, имеющиеся в проекте: колонны, балки, связи, прогоны и т.д.

#### Порядок действий

- 1. Выберите в "Менеджере проекта" сборку КМ.
- 2. Выберите пункт контекстного меню "Спецификации Спецификация металлопроката".
- 3. Вставьте спецификацию на чертеж. Спецификация будет создана.

| Наименование<br>профиля,<br>ГОСТ, ТУ | Наименование<br>или марка<br>металла<br>ГОСТ, ТУ | Номер или<br>размеры<br>профиля, мм | №<br>п. п. | масса металла<br>го элеменная<br>конструкции, т<br>Сборка 1 | Общая масса,<br>т |
|--------------------------------------|--------------------------------------------------|-------------------------------------|------------|-------------------------------------------------------------|-------------------|
| 1                                    | 2                                                | 3                                   | 4          | 5                                                           | 6                 |
| Дбутабры стальные<br>горячекатаные с | C245                                             | I1051                               | 1          | 0,1                                                         | 0,1               |
| гранями полок ГОСТ<br>Р 57837-2017   | Итого:                                           |                                     | 2          | 0,1                                                         | 0,1               |
| Всего профиля.                       |                                                  |                                     | n          | 0,1                                                         | 0,1               |
| Всего масс                           | а металла:                                       |                                     | 4          | 0,1                                                         | 0,1               |
| В том числе<br>или наиме             |                                                  | 5                                   |            |                                                             |                   |
| ٢2                                   |                                                  | 6                                   | 0,1        | 0,1                                                         |                   |
|                                      |                                                  |                                     |            |                                                             |                   |

Спецификация металлопроката

Примечание:

Если спецификация уже присутствует на чертеже, повторный вызов команды обновит существующую спецификацию и сфокусируется на ней. Редактирование таблицы спецификации металлопроката разрывает ее связь с проектом.

#### Вывод отчета

Спецификацию можно распечатать из среды Autocad, либо в диалоге таблицы (появляется при двойном щелчке на таблице) выбрать экспорт в Excel.

|    |    | C        | 25                                   | 50                                               | 75                                  | 10         | 00      | 125               |  |  |  |  |  |
|----|----|----------|--------------------------------------|--------------------------------------------------|-------------------------------------|------------|---------|-------------------|--|--|--|--|--|
|    |    |          | Α 🧹                                  | в 🗸                                              | с 🗸                                 | ₽.         | E       | F 🧹               |  |  |  |  |  |
| 0- |    |          | Верхний коло                         | нтитул                                           |                                     |            |         |                   |  |  |  |  |  |
|    | 1  |          | Спецификация металлопроката          |                                                  |                                     |            |         |                   |  |  |  |  |  |
| _  |    | Данные ~ |                                      |                                                  |                                     |            |         |                   |  |  |  |  |  |
|    | 3  |          |                                      |                                                  |                                     |            | Macca   |                   |  |  |  |  |  |
| 25 | 4  |          | Наименование<br>профиля,<br>ГОСТ, ТУ | Наименование<br>или марка<br>металла<br>ГОСТ, ТУ | Номер или<br>размеры<br>профиля, мм | №<br>п. п. | Сборка1 | Общая масса,<br>т |  |  |  |  |  |
|    | 5  |          | 1                                    | 2                                                | 3                                   | 4          | 5       | 6                 |  |  |  |  |  |
| 50 | 6  |          | Двутавры<br>стальные                 | C245                                             | I1051                               | 1          | 0,1     | 0,1               |  |  |  |  |  |
| 1  | 7  |          | горячекатаные с<br>параллельными     | Итого:                                           |                                     | 2          | 0,1     | 0,1               |  |  |  |  |  |
|    | 8  |          | Всего профиля:                       |                                                  |                                     | 3          | 0,1     | 0,1               |  |  |  |  |  |
| 75 | 9  |          | Всего масс                           | а металла:                                       |                                     | 4          | 0,1     | 0,1               |  |  |  |  |  |
|    | 10 |          | В том числе                          | е по маркам                                      |                                     | 5          |         |                   |  |  |  |  |  |
|    | 11 |          | C2                                   | 45                                               |                                     | 6          | 0,1     | 0,1               |  |  |  |  |  |

|    | А                                                   | В                                                | С                                   | D          | E                           | F                 |
|----|-----------------------------------------------------|--------------------------------------------------|-------------------------------------|------------|-----------------------------|-------------------|
| 1  | Спецификация металл                                 | проката                                          |                                     |            |                             |                   |
| 2  | Наименование<br>профиля,<br>ГОСТ, ТУ                | Наименование<br>или марка<br>металла<br>ГОСТ, ТУ | Номер или<br>размеры<br>профиля, мм | №<br>n. n. | Масса<br>металла<br>Сборка1 | Общая масса,<br>т |
| 3  |                                                     |                                                  |                                     |            |                             |                   |
| 4  | 1                                                   | 2                                                | 3                                   | 4          | 5                           | 6                 |
| 5  | Двутавры стальные<br>горячекатаные с                | C245                                             | 11051                               | 1          | 0,1                         | 0,1               |
| 6  | параллельными<br>гранями полок ГОСТ<br>Р 57837-2017 | Итого:                                           |                                     | 2          | 0,1                         | 0,1               |
| 7  | Bcero профиля:                                      |                                                  |                                     | 3          | 0,1                         | 0,1               |
| 8  | Всего масса металла:                                |                                                  |                                     | 4          | 0,1                         | 0,1               |
| 9  | В том числе по маркам<br>или наименованиям:         |                                                  |                                     | 5          |                             |                   |
| 10 | C245                                                |                                                  |                                     | 6          | 0,1                         | 0,1               |
|    |                                                     |                                                  |                                     |            |                             |                   |

# КМ. Спецификация элементов

**Функциональная панель:**Менеджер проекта.

Важно! Предварительно должна быть создана сборка КМ.

### Порядок действий

- 1. Выберите в "Менеджере проекта" сборку КМ.
- 2. Выберите пункт контекстного меню "Спецификации Спецификация элементов".
- 3. Вставьте спецификацию на чертеж. Спецификация будет создана.

| Поз. | Обозначение | Наименование                                           | Кол. | Масса<br>ед, кг | Применание |
|------|-------------|--------------------------------------------------------|------|-----------------|------------|
|      |             | <u>Сборка</u>                                          | 1    | 85,2            |            |
| K1   |             | Двутавр <u>10 гост 8239-89</u><br>с255 гост 27772-2015 | 1    | 28,4            | L=3000мм   |
| K2   |             | Двутавр <u>10 гост 8239-89</u><br>С255 гост 27772-2015 | 1    | 28,4            | L=3000мм   |
| KЗ   |             | Двутавр <u>10 Гост 8239-89</u><br>С255 Гост 27772-2015 | 1    | 28,4            | L=3000mm   |

Спецификация элементов

*Примечание:* Если спецификация уже присутствует на чертеже, повторный вызов команды обновит существующую спецификацию и сфокусируется на ней.

#### Вывод отчета

Спецификацию можно распечатать из среды Autocad, либо в диалоге таблицы (появляется при двойном щелчке на таблице) выбрать экспорт в Excel.